## 廣達游於智線上資源平台 https://www.ai.quanta-edu.org

## <mark>註冊流程</mark>

1. 進入首頁,前往會員中心,點選「註冊會員」。

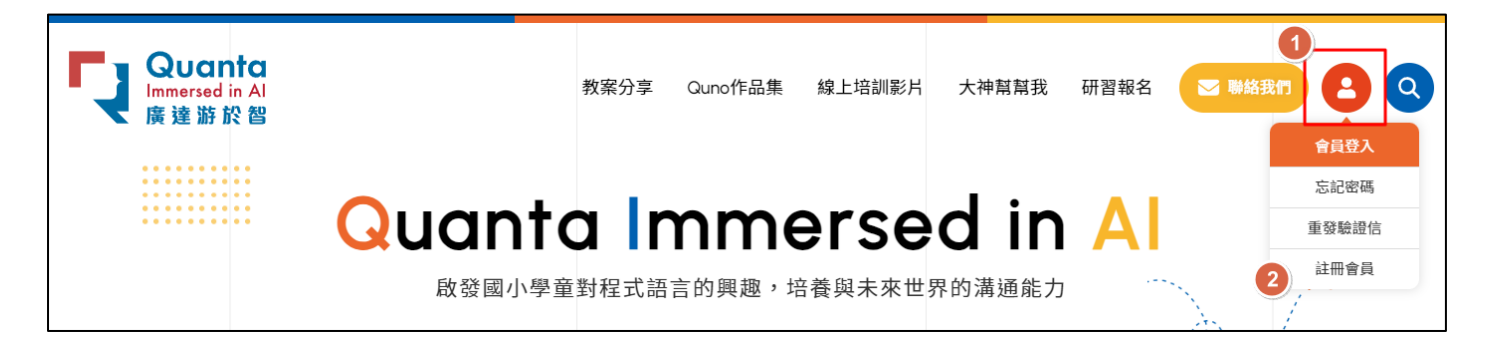

2.填寫會員資料並送出後,請至您填寫的電子郵件信箱收取驗證信,並點選連結進行帳號開通。

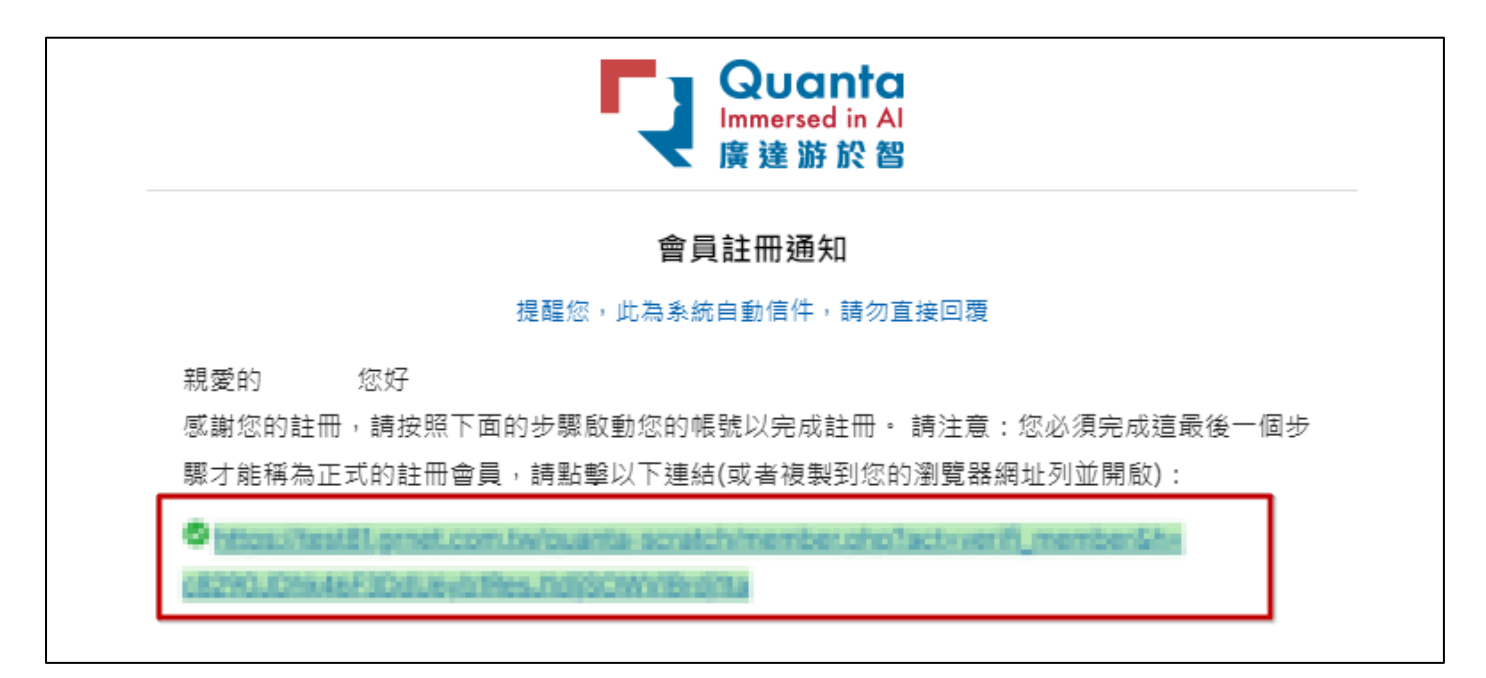

報名流程

1. 進入首頁,點選「研習報名」。

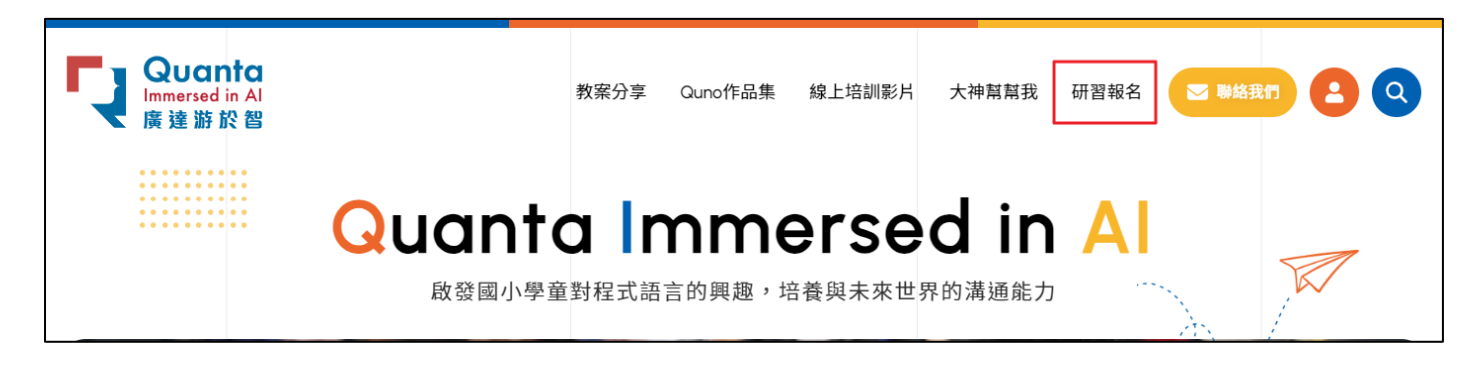

## 2.點選要參加的研習,進行報名資料填寫

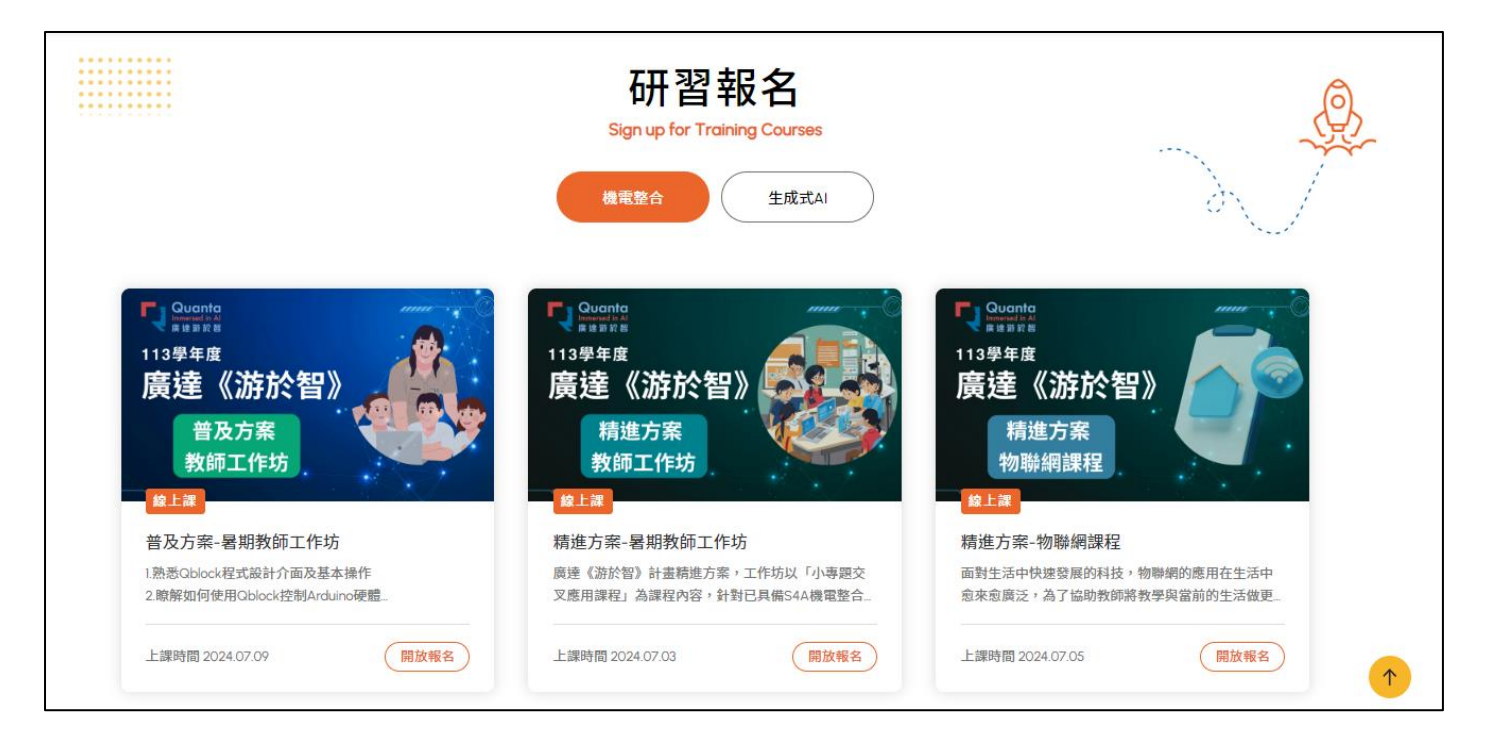

3. 經審核通過後,您將會收到報名成功的通知信。收到此信件即表示您的報名已成功。

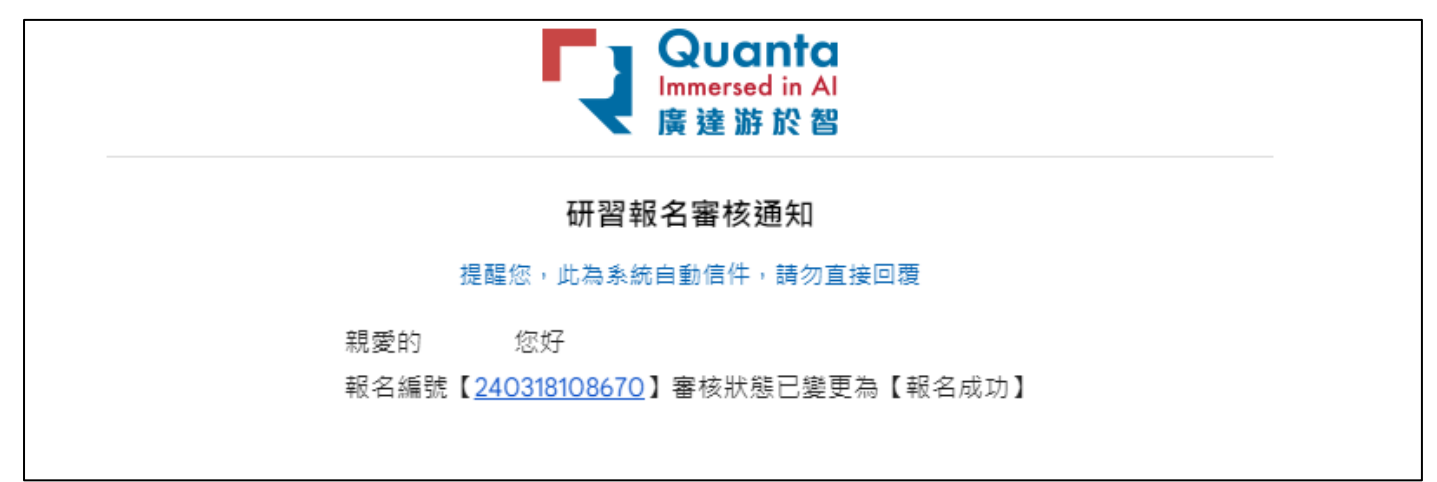

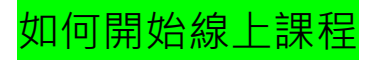

1.確認報名成功後,請前往會員中心點選「查看報名紀錄」

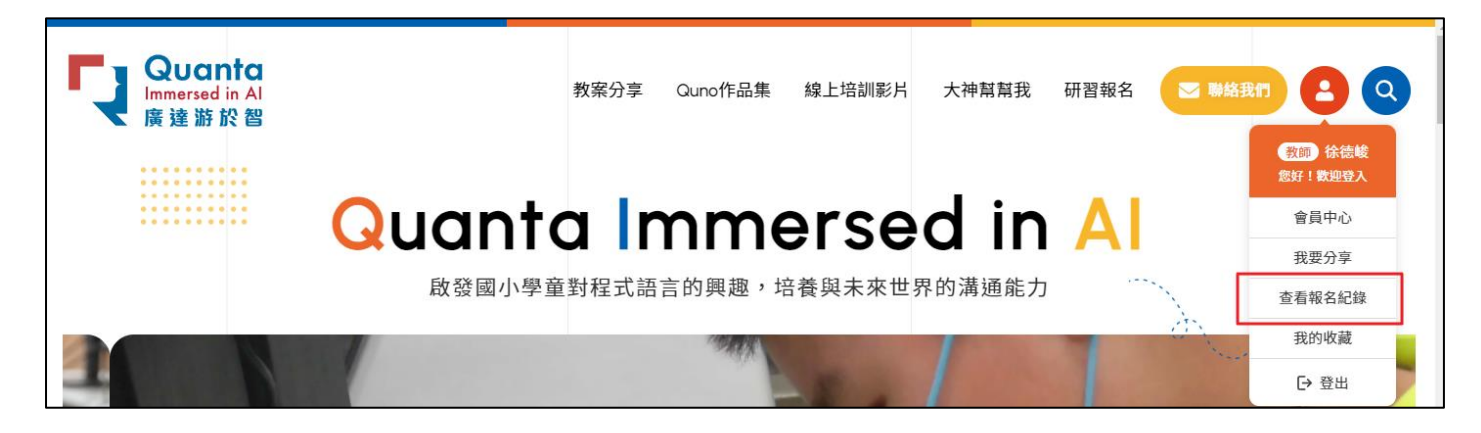

2.在報名紀錄中找到您要上的課程,並於課程當天點選「上課教室」,即可開始進行課程。

| Quanta<br>Immersed in Al<br>廣達游於智 | 教案分享      | Quno作品集                | 線上培訓影片       | 大神幫幫我    | 研習報名   | ▶ 聯絡我們   | 8 Q      |
|-----------------------------------|-----------|------------------------|--------------|----------|--------|----------|----------|
|                                   | 查<br>Viev | 看報名:<br>w registration | 紀錄<br>record |          |        |          |          |
| 教師 廣連文義基書音 您好! 款迎登入<br>□ 點 ●      |           |                        |              |          |        | F        | 登出       |
| ● 修改會員資料 ( ● 修改密碼                 |           | 我要分享 [                 | 查看報名紀錄       |          | 我的收藏   | 道 積分獎勵   |          |
| 審核狀態 報名課程                         |           | 報名                     | 日期 上課教       | 室 課後問    | 卷   下載 | 證書 🛛 取消報 | <u>ع</u> |
| 報名成功 240614950090<br>精進方案-物聯網課程   |           | 2024                   | .06.14 上課教   | <b>≆</b> | -      |          |          |